# 配置Cisco IOx的APP控制檯訪問

## 目錄

<u>簡介</u> <u>必要條件</u> <u>需求</u> <u>採用元件</u> <u>設設 艱難</u> <u>艱</u>

# 簡介

本文檔介紹如何為Cisco IOx配置APP控制檯訪問。要在不輸入訪客作業系統(GOS)密碼的情況下訪 問訪客作業系統,需要為Cisco IOx Local Manager上已提供的金鑰設定appconsole訪問。

## 必要條件

#### 需求

思科建議您瞭解以下主題:

IOx;http://www.cisco.com/c/en/us/td/docs/routers/access/800/829/software/configuration/guide /IR800config/guest-os.html

•已安裝的應用

; <u>http://www.cisco.com/c/en/us/td/docs/routers/access/800/software/guides/iox/fog-</u> <u>director/reference-guide/1-2-0/fog\_director\_ref\_guide/apps\_page.html#78926</u>

## 採用元件

本文中的資訊係根據以下軟體和硬體版本:

- IOx本地管理員
- Windown客戶端PC
- putty.exe
- puttygen.exe

本文中的資訊是根據特定實驗室環境內的裝置所建立。文中使用到的所有裝置皆從已清除(預設))的組態來啟動。如果您的網路正在作用,請確保您已瞭解任何指令可能造成的影響。

## 設定

1.在APP管理的Admin頁面上,按一下**Manage。** 

<sup>•</sup> 需要安裝

| cisco System<br>cisco Cisco IOx Loca | is<br>I Manager |                            |                    |             |                                                   | Hello, admin   Log Out   About |
|--------------------------------------|-----------------|----------------------------|--------------------|-------------|---------------------------------------------------|--------------------------------|
| Applications Cartri                  | iges s          | System Info System Setting | Middleware Service |             |                                                   |                                |
| Id                                   | Туре            | Name                       | Status             | Actions     | Description                                       | Version                        |
| nettest_1463129486110                | paas            | nettest                    | RUNNING            | stop manage | to address different ports used by different apps | 1                              |
|                                      |                 |                            |                    |             |                                                   |                                |
| Add/Deploy Refresh                   |                 |                            |                    |             |                                                   |                                |

#### 2.按一下Tab App-info。

| ications Cartridges S | ystem Info System Setting Middleware Service netters 1468               | 8129486110      |                     |  |
|-----------------------|-------------------------------------------------------------------------|-----------------|---------------------|--|
| sources App-Info App  | -Config App-DataDir Logs                                                |                 |                     |  |
|                       | Application information                                                 |                 | Requested Resource  |  |
| ):                    | nettest_1463129486110                                                   | Cpu:            | 150 cpu-units       |  |
| tate:                 | RUNNING                                                                 | Memory:         | 150 MB              |  |
| ame:                  | nettest                                                                 | Profile:        | custom              |  |
| artidge Required:     | python 2.7                                                              | Disk:           | 2 MB                |  |
| ersion:               | 1                                                                       |                 | Network information |  |
| uthor:                | -<br>Osco Systems                                                       | interface-name: | eth0                |  |
| uthor link:           | http://www.cisco.com                                                    |                 |                     |  |
| nnlication type:      | naas                                                                    |                 | Resource Usage      |  |
| escription:           | to address different norts used by different apps                       | Cpu:            | 0.04 %              |  |
| oolkit service:       | NA                                                                      | Memory:         | 20500 KB            |  |
| Point out the of      | 104                                                                     | Disk:           | 0.02 MB             |  |
|                       |                                                                         | Network:        | 11197704 bytes      |  |
|                       | App Access                                                              |                 |                     |  |
| onsole Access         | ssh -p {SSH_PORT} -i nettest_1463129486110.pem<br>appconsole@ 192.0.2.1 |                 |                     |  |
|                       |                                                                         |                 |                     |  |
| lefresh               |                                                                         |                 |                     |  |

#### 3.按一下**.pem**檔案,將pvt鍵顯示在瀏覽器中。

| pplications Cartridges System<br>Resources App-Info App-Con | i Info System Setting Middleware See M<br>fig App-DataDir Logs Q<br>App-DataDir Logs Q | BEGIN RSA FRIVATE KEY<br>EIGUN RSA FRIVATE KEY<br>EIGUNGSDEIGÖSHUNGUNUTÖRVAVFETANS-<br> | tv/InFm7iuvEclk/MepsedE/Css2<br>br/N/3ESgdfBmgkFpv4EB#E12wF<br>Reamtrodyicetwsk7v4EjQIDAQAB<br>rschulifvretk2v4EjQIDAQAB<br>rschulifvretk2v4Edv49/2lq<br>rbbcoQb/sux2dqUsyTor3eM%ABab<br>cm34kg/ckcQpElaMtSgdm4dlq                                                                                                    |  |
|-------------------------------------------------------------|----------------------------------------------------------------------------------------|-----------------------------------------------------------------------------------------|----------------------------------------------------------------------------------------------------|--|
|                                                             | Application information a                                                              | JIWQSyovHc+6nT426FvIrqX5kROYP9o+r5GK<br>fpZIjqLAkEA7xX4z0e443GGtXPhoqXjziP+K            | h3VGtXRO6cwOUyUTWHf8T6yfqL<br>zciSbIomYLZ9khaTMFfRanrJGJQ                                                                                                    |  |
| ID;                                                         | nettest_1463129486110 P                                                                | Wj5tumaaQpVTMpHmhsxUBZW41G4tQNxwJBA                                                     | PhzuLSUF9ENRqqThviPFYkmUs77                                                                                                    |  |
| State:                                                      | RUNNING                                                                                | nwuyukmoguvywpriigoLuurghJirungMbv<br>PBmWfNpd9uAvVcf4N904g7FHTQ+J9sYatK1H              |                                                                                                    |  |
| Name:                                                       | nettest                                                                                | trutI/sZ5LP6n7kqaEC00DIc0F14rNWjuzVS                                                    | SYOHjPykp6oQJOk+6IbDO7BeROq                                                                                                    |  |
| Cartidge Required:                                          | <ul> <li>python 2.7</li> </ul>                                                         | END RSA PRIVATE KEY                                                                     | ie imida                                                                                                    |  |
| Version:                                                    | 1                                                                                      |                                                                                         | and the second second se |  |
| Author:                                                     | Cisco Systems                                                                          |                                                                                         | CK                                                                                                    |  |
| Author link:                                                | http://www.cisco.com                                                                   |                                                                                         |                                                                                                    |  |
| Application type:                                           | paas                                                                                   |                                                                                         | Resource Usage                                                                                                    |  |
| Description:                                                | to address different ports used by different a                                         | ops Cpu:                                                                                | 0.04 %                                                                                                    |  |
| Toolkit service:                                            | NA                                                                                     | Memory:                                                                                 | 20500 KB                                                                                                    |  |
|                                                             |                                                                                        | DISK:                                                                                   | 0.02 MB                                                                                                    |  |
|                                                             | Ann Access                                                                             | NELWOIK;                                                                                | 11197704 bytes                                                                                                    |  |
|                                                             | Http Houses                                                                            |                                                                                         |                                                                                                    |  |
| Convolo Accest                                              | ssh -p (SSH_PORT) -i nettest_1463129486                                                | 110.pem                                                                                 |                                                                                                    |  |
| Server Perces                                               | appconsole@ 192.0.2.1                                                                  |                                                                                         |                                                                                                    |  |
|                                                             |                                                                                        |                                                                                         |                                                                                                    |  |
|                                                             |                                                                                        |                                                                                         |                                                                                                    |  |
|                                                             |                                                                                        |                                                                                         |                                                                                                    |  |
|                                                             |                                                                                        |                                                                                         |                                                                                                    |  |
| Defeat                                                      |                                                                                        |                                                                                         |                                                                                                    |  |

4.複製pvt金鑰的內容,並將其儲存在**txt**檔案客戶端PC的案頭上。

5.運行puttygen.exe並匯入剛下載的金鑰,導航到轉換和匯入。

|                                                                                                    |                                                  | ×   |
|----------------------------------------------------------------------------------------------------|--------------------------------------------------|-----|
| File Key Conversions Help<br>Key<br>No key.                                                                                                    |                                                  |     |
|                                                                                                    |                                                  |     |
| Actions<br>Generate a public/private key pair                                                                                                    | Generate                                         |     |
| Actions<br>Generate a public/private key pair<br>Load an existing private key file                                                                                                    | Generate                                         |     |
| Actions<br>Generate a public/private key pair<br>Load an existing private key file<br>Save the generated key                                                                           | Generate<br>Load<br>Save public key Save private | key |
| Actions<br>Generate a public/private key pair<br>Load an existing private key file<br>Save the generated key<br>Parameters                                                             | Generate<br>Load<br>Save public key Save private | key |
| Actions<br>Generate a public/private key pair<br>Load an existing private key file<br>Save the generated key<br>Parameters<br>Type of key to generate:<br>③ SSH-1 (RSA)<br>④ SSH-2 RSA | Generate<br>Load<br>Save public key Save private | key |

匯入檔案後,您需要以.ppk副檔名儲存**私鑰**包。

| e Key Convers                                                                       | ions Help                                                                                    |                                                                                |         |  |
|-------------------------------------------------------------------------------------|----------------------------------------------------------------------------------------------|--------------------------------------------------------------------------------|---------|--|
| Key                                                                                 |                                                                                              |                                                                                |         |  |
| Public key for pastin                                                               | g into OpenSSH authorized_keys t                                                             | file:                                                                          |         |  |
| ssh-rsa<br>AAAAB3NzaC1yc20<br>vEc1kHMpxedE/Cs<br>BmqkFQv4rBME12<br>+8Uakv6ys5hvBIZ2 | EAAAADAQABAAAAgQDppPhuEl<br>sz2nzDaQcydq5bzlqD6swHXWsyn<br>wFQp<br>Z/9Gzd7XGlylOWD4pUTWfRamN | RE3MDTIGAiRyUprxRv/laPm7iu<br>uvU6PVMVPffnNsebrN/3ZSgqN<br>IrQWjCMEvzkJY4fjQ== | * III * |  |
| Key fingerprint:                                                                    | ssh-rsa 1024 12:62:6e.fa:5f:11                                                               | :ca:6d:5d:26:af:22:cc:91:54:9b                                                 |         |  |
| Key comment:                                                                        | imported-openssh-key                                                                         |                                                                                |         |  |
| Key passphrase:                                                                     |                                                                                              |                                                                                | _       |  |
| Confirm passphrase:                                                                 |                                                                                              |                                                                                | _       |  |
| Actions                                                                             |                                                                                              |                                                                                |         |  |
| Generate a public/p                                                                 | rivate key pair                                                                              | Generate                                                                       |         |  |
| Load an existing priv                                                               | ate key file                                                                                 | Load                                                                           |         |  |
| Save the generated                                                                  | key Save                                                                                     | e public key Save private key                                                  |         |  |
| Parameters                                                                          |                                                                                              |                                                                                |         |  |
| Type of key to gene<br>SSH-1 (RSA)                                                  | rate:                                                                                        | SSH-2 DSA                                                                      |         |  |
|                                                                                     |                                                                                              |                                                                                | _       |  |

現在開啟putty.exe,以便建立連線。您將需要顯示剛生成的putty.exe私鑰。

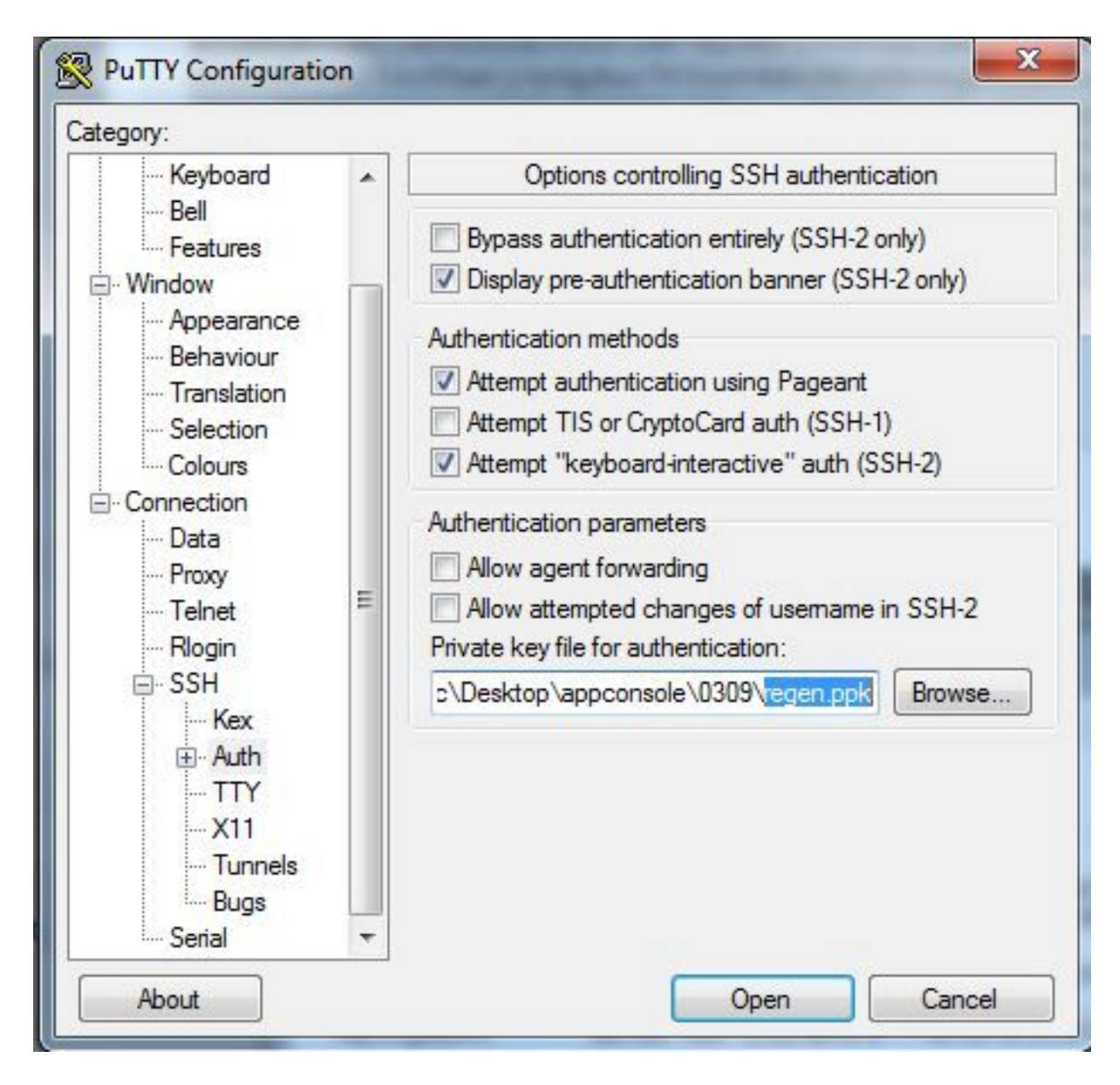

使用appconsole使用者。

| egory.                                |   |                                                                       | 22.22                      |        |
|---------------------------------------|---|-----------------------------------------------------------------------|----------------------------|--------|
| Keyboard<br>Bell                      | • | Data to s                                                             | end to the server          |        |
|                                       |   | Login details                                                         |                            |        |
| - Window                              |   | Auto-login usemame                                                    | appconsole                 |        |
| Appearance<br>Behaviour               |   | When usemame is not specified:<br>Prompt OUse system usemame (sciric) |                            |        |
| Translation                           |   | Terminal details                                                      |                            |        |
| Colours                               |   | Terminal-type string                                                  | xterm                      |        |
| Connection                            |   | Terminal speeds                                                       | 38400,38 <mark>4</mark> 00 |        |
| Proxy                                 | = | Environment variables                                                 |                            |        |
| Teinet<br>Riogin                      |   | Variable                                                              |                            | Add    |
| ⊟-SSH<br>Kex                          |   | Value                                                                 |                            | Remove |
| · Auth<br>· TTY<br>· X11<br>· Tunnels |   |                                                                       |                            |        |
| Bugs<br>Serial                        | - |                                                                       |                            |        |

使用之前為IoX GOS配置的埠號。

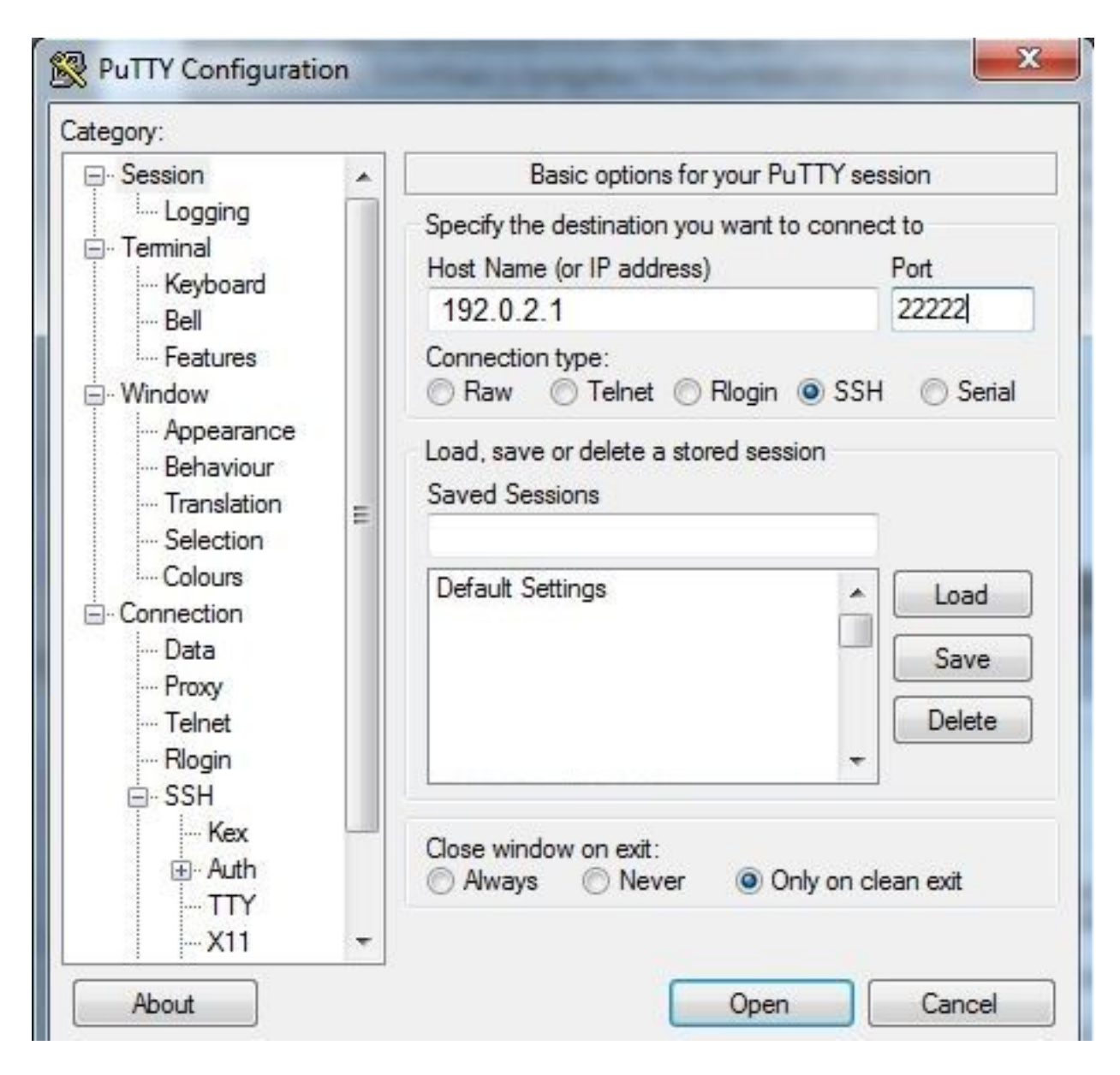

您應該能夠登入到Console。

## 驗證

使用本節內容,確認您的組態是否正常運作。

在安裝了GOS的路由器上運行此命令。

#sh ip nat translations

| IR82 | 29GW_SJ_desk#sh | ip nat translations |                   |                   |
|------|-----------------|---------------------|-------------------|-------------------|
| Pro  | Inside global   | Inside local        | Outside local     | Outside global    |
| tcp  | 192.0.2.1:2222  | 192.0.6.1:22        | 203.0.113.1:57551 | 203.0.113.1:57551 |
| tcp  | 192.0.2.1:2222  | 192.0.6.1:22        |                   |                   |
| tcp  | 192.0.2.1:8443  | 192.0.6.1:8443      |                   |                   |

疑難排解

本節提供的資訊可用於對組態進行疑難排解。

用按一下右鍵putty.exe,從客戶端開始進行故障排除,然後進入事件日誌。

| PuTTY Event Log                                                                                                    |                                                                                                    | ×     |
|----------------------------------------------------------------------------------------------------|----------------------------------------------------------------------------------------------------|-------|
| 2017-03-10 07:13:51<br>2017-03-10 07:13:51<br>2017-03-10 07:13:51<br>2017-03-10 07:13:51<br>2017-03-10 07:13:51<br>2017-03-10 07:13:51<br>2017-03-10 07:13:52 | ssh-rsa 2048 d7:49:07:47:66:77:0e:ca:37:89:bd:31:79:81:3e:31<br>Initialised AES-256 SDCTR client->server encryption<br>Initialised HMAC-SHA1 client->server MAC algorithm<br>Initialised AES-256 SDCTR server->client encryption<br>Initialised HMAC-SHA1 server->client MAC algorithm<br>Attempting keyboard-interactive authentication | •     |
| 2017-03-10 07:13:54                                                                                                    | Access granted                                                                                                    |       |
| 2017-03-10 07:13:54<br>2017-03-10 07:13:54<br>2017-03-10 07:13:54<br>2017-03-10 07:13:54                                                                      | Opening session as main channel<br>Opened main channel<br>Allocated pty (ospeed 38400bps, ispeed 38400bps)<br>Started a shell/command                                                                                                    | 4 III |
|                                                                                                    | Copy Close                                                                                                    |       |

要檢查錯誤,請從IOx本地管理器下載**auth.log**。您可以在Logs部分的**本地IOx**管理器中的System Info(系統資訊)頁**面找到**。

| v Logs             |                          |          |          |
|--------------------|--------------------------|----------|----------|
| Logging Management | )                        |          |          |
| Log name           | Timestamp                | Log Size | View     |
| caf.log            | Fri Mar 10 13:31:13 2017 | 26006    | download |
| obd.log            | Fri Mar 10 13:31:08 2017 | 3127751  | download |
| dmo.log            | Wed Mar 8 00:11:59 2017  | 636      | download |
| tpmc.log           | Fri Mar 10 13:25:32 2017 | 317548   | download |
| messages           | Wed Mar 8 19:11:46 2017  | 37626    | download |
| debug              | Wed Mar 8 00:12:41 2017  | 5103     | download |
| news.notice        | Wed Mar 8 00:11:15 2017  | 0        | download |
| news.err           | Wed Mar 8 00:11:15 2017  | 0        | download |
| news.crit          | Wed Mar 8 00:11:15 2017  | 0        | download |
| mail.err           | Wed Mar 8 00:11:15 2017  | 0        | download |
| mail.warn          | Wed Mar 8 00:11:15 2017  | 0        | download |
| mail.info          | Wed Mar 8 00:11:15 2017  | 0        | download |
| user.log           | Wed Mar 8 19:12:16 2017  | 4736     | download |
| mail.log           | Wed Mar 8 00:11:15 2017  | 0        | download |
| lpr.log            | Wed Mar 8 00:11:15 2017  | 0        | download |
| kern.log           | Wed Mar 8 00:13:06 2017  | 38174    | download |
| daemon.log         | Fri Mar 10 13:11:47 2017 | 13916    | download |
| syslog             | Fri Mar 10 13:11:47 2017 | 57250    | download |
| auth.log           | Fri Mar 10 13:24:32 2017 | 478      | download |
| dmesg              | Wed Mar 8 00:10:29 2017  | 24780    | download |
| lastlog            | Fri Mar 10 13:24:32 2017 | 292584   | download |
| wtmp               | Fri Mar 10 13:24:32 2017 | 4992     | download |
| boot               | Wed Mar 8 00:11:37 2017  | 2396     | download |

RSA SHA256:MLSv45EJfxmhd66dkZG94ZKULTaCh5DpXYsSyLyjA8k Mar 10 13:24:32 IR829GW\_SJ\_desk-GOS-1 sshd[26112]: pam\_unix(sshd:session): session opened for user appconsole by (uid=0)